## Thực hành ASP

I. Thiết lập môi trường

1. Kiểm tra nếu IIS đã được cài đặt trên máy

Khi IIS đã được cài đặt thì trong Control Panel -> Administrative Tools sẽ xuất hiện Internet Information Manager.

Nếu IIS chưa được cài đặt thì cài đặt IIS theo như hướng dẫn trong bài giảng. Khi máy yêu cầu đưa vào CD Service Pack 2, thay thể nó bằng : <u>\\sv02\setups\OS\WXP2</u>

- Tạo virtual directory
   Tạo một thư mục trên ổ D:\, nơi sẽ lưu trữ chương trình ASP của bạn
   Tạo một virtual directory với Alias: "thuchanh" nối với thư mục bạn mới tạo
   Đặt application protection = IIS process cho thư mục
- Lấy CSDL về máy của mình Lấy CSDL dienthoai.mdb ở: \\sv02\ThucHanh\CSDL ASP Đem về để tại thư mục mà bạn đã dùng làm virtual directory "thuchanh"
- II- Bài thực hành
  - 1- Truy cập CSDL và in ra trang web toàn bộ nội dung của CSDL, dưới dạng bảng gồm các cột:

| Tên | mobile | nhãn hiệu | giá |
|-----|--------|-----------|-----|
|     |        |           |     |

- 2- Tạo một ô select trong đó liệt kê tất cả các nhãn hiệu điện thoại có trong CSDL. Khi người dùng lựa chọn vào 1 giá trị trong ô này thì liệt kê ra danh sách những người dùng có dùng loại điện thoại đã chỉ ra
- 3- In ra những người dùng (với số mobile và nhãn hiệu) có giá mobile đắt hơn 1 giá trị X mà người dùng nhập vào
  Vân sốn tạo một â tạo theo mà nambi dàng số thể nhập siế X

Yêu cầu tạo một ô textbox mà người dùng có thể nhập giá X